## IBS Olaf 패스워드 변경 방법

### Olaf 패스워드 변경 방법

#### ① 설치한 F5 VPN 클라이언트가 정상적으로 연결되었는지 아래와 같은 메시지로 확인

| 🥥 /Common/ibs_ap-ibs_na - https://rscvpn.ibs.re.kr - F5 VPN |           |    |         |    |  | —                           |  | × |  |
|-------------------------------------------------------------|-----------|----|---------|----|--|-----------------------------|--|---|--|
| <b>f</b> 5                                                  |           |    |         |    |  |                             |  |   |  |
| ◎ 연결되었습니다.                                                  |           |    |         |    |  | 연결 해제<br>연결 지속 시간: 00:21:31 |  |   |  |
| 트래픽 유형                                                      | 전송        | 압축 | 수신      | 압축 |  |                             |  |   |  |
| 네트워크 액세스                                                    |           |    |         |    |  |                             |  |   |  |
| - 네트워크 터널                                                   | 284.74 KB | 0% | 1.43 MB | 0% |  |                             |  |   |  |
| - 최적화된 응용 프로그램                                              | 0 B       | 0% | 0 B     | 0% |  |                             |  |   |  |
| 전체                                                          | 284.74 KB | 0% | 1.43 MB | 0% |  |                             |  |   |  |
| + 정보 표시                                                     |           |    |         |    |  |                             |  |   |  |
| 0.7                                                         |           |    |         |    |  |                             |  |   |  |

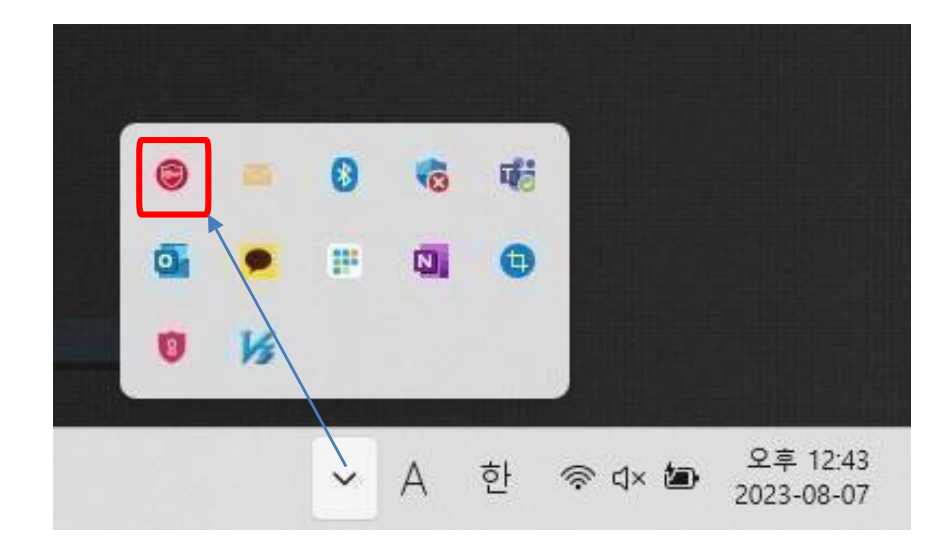

완료

#### Olaf 패스워드 변경 방법

②Putty, MobaXterm, 윈도우 터미널 등 SSH 응용 프로그램을 사용해서 접속

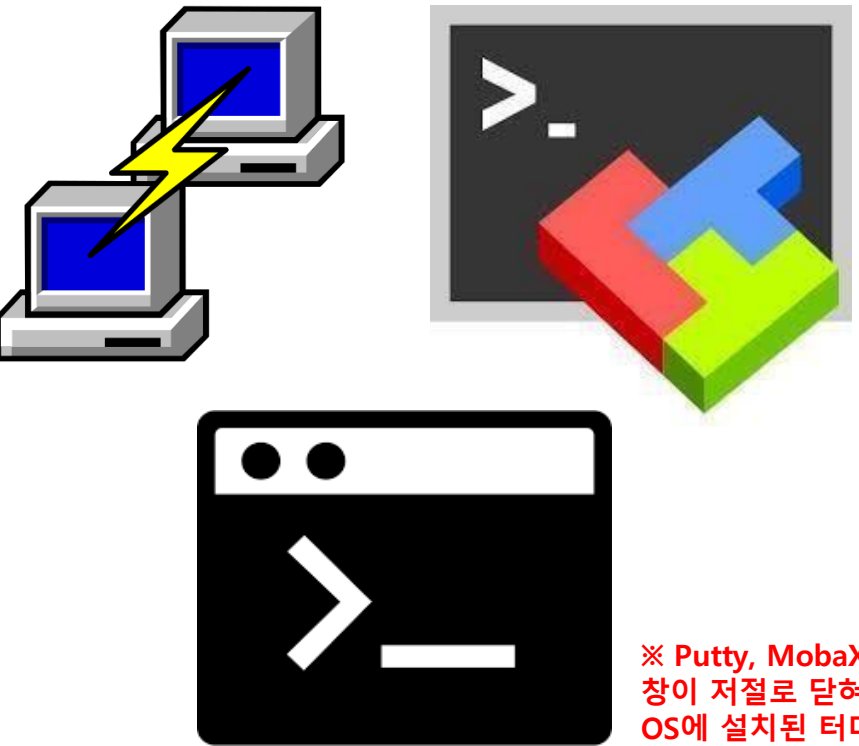

③ **ssh [계정명]@olaf.ibs.re.kr -p 4022 입력** > ssh ibs\_test@olaf.ibs.re.kr -p 4022

ssh ibs\_test@olaf.ibs.re.kr -p 4022

※ Putty, MobaXterm을 이용하여 변경하시게 될 경우 창이 저절로 닫혀 비밀번호가 변경되었는지 확인이 어려울 수 있으므로 OS에 설치된 터미널을 이용하시는 것을 추천 드립니다.

#### Olaf 패스워드 변경 방법

④ 사진과 같이 Password expired 문구가 뜨고 비밀번호 변경이 활성 되었는지 확인

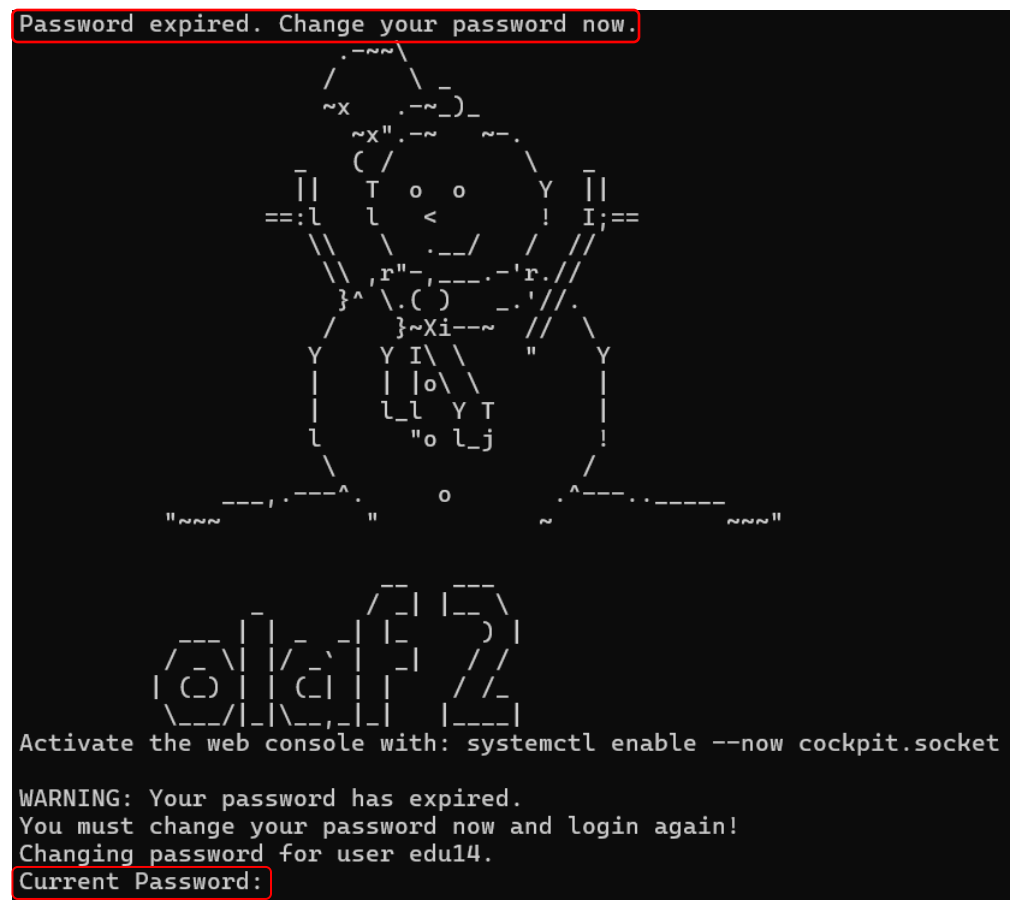

Current Password가 보이면 활성화

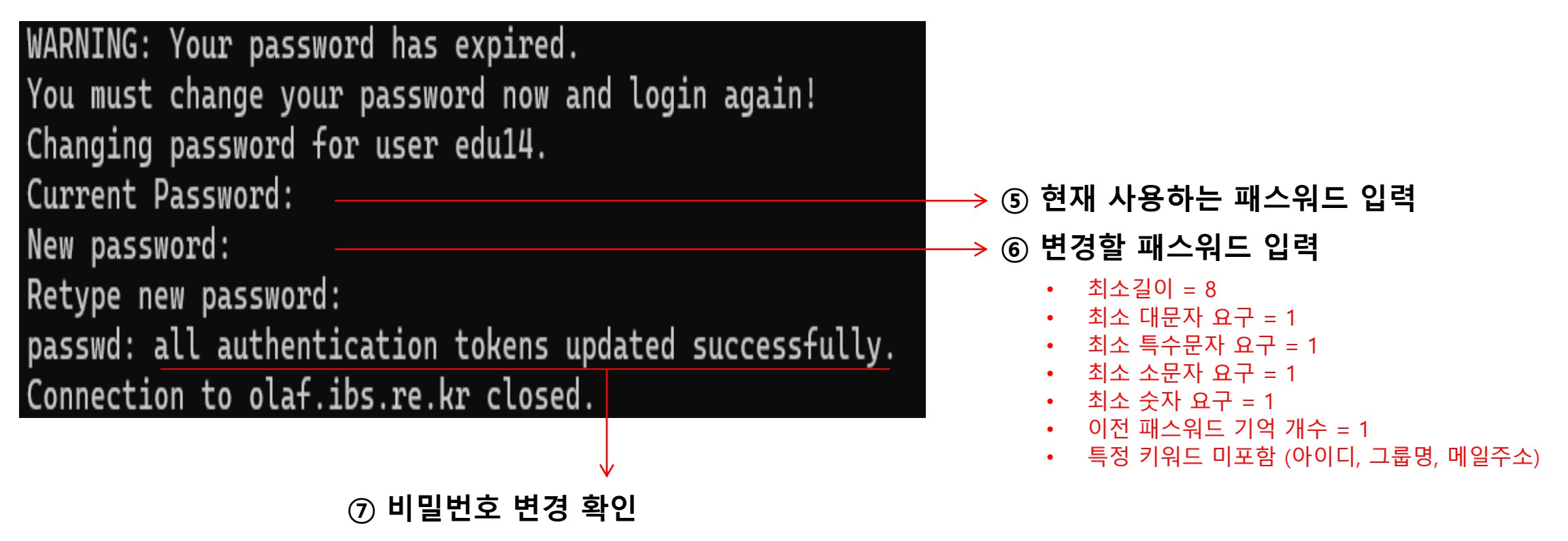

※ 비밀번호 변경이 Failed 되었다면, ⑥ 조건 사항에 충족되는지 확인

- ※ 패스워드 정책은 2024-06-05(수) 14:00 이후 순차 적용 될 예정입니다.
- ※ 패스워드 변경기간은 10일이며, 기간 이후 접속 시 변경이 불가합니다. (비밀번호 초기화 필요)
- ※ 패스워드는 마지막 변경일로부터 100일 후에 만료되므로 만료되기 전에 변경하시기 바랍니다.
- ※ 7회 로그인 실패 시 실패한 계정에 1분 동안 잠금 상태로 설정됩니다.
  - 문의 사항은 이메일(ibs-cluster@ibs.re.kr)이나 유선(878-9521)으로 연락 주시기 바랍니다.

# 감사합니다.